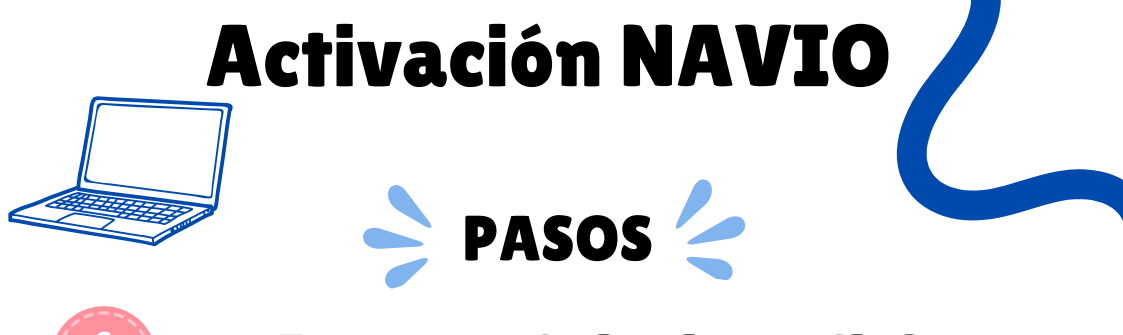

### Ingresa al siguiente link

https://www.macmillaneducationeverywhere.com

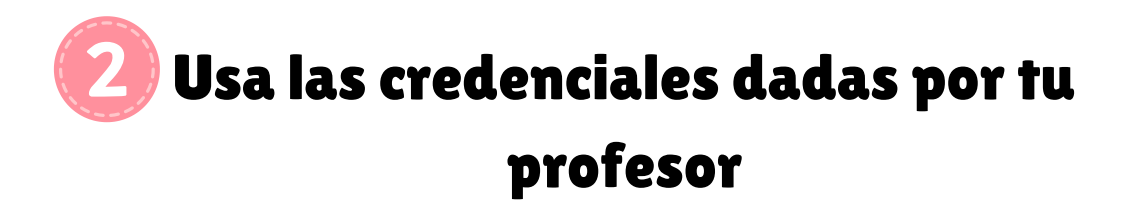

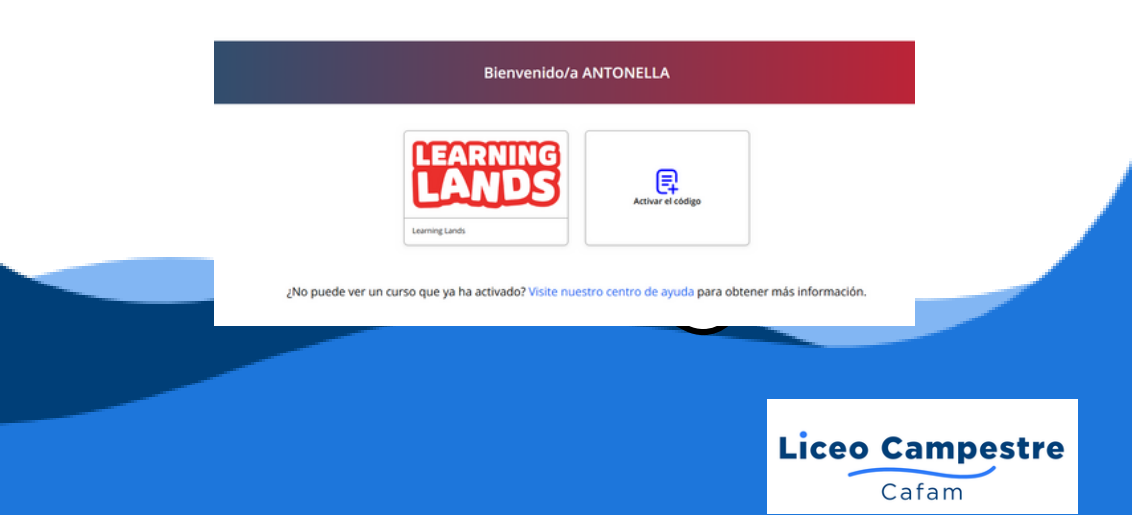

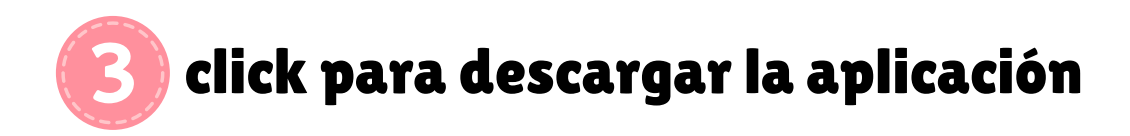

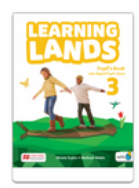

| vel 3<br>ha de vencimiento de la suscripción: 20 May 2026                                             |     |
|----------------------------------------------------------------------------------------------------|-----|
| Macmillan Education Everywhere App Access your digital content in a browser or by downloading the app | Ver |
| Pupil's Resource Centre PB                                                                            | Ver |
| Pupil's Resource Centre AB                                                                            | Ver |
| Download Navio App                                                                                    |     |
|                                                                                                    |     |

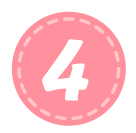

### click en siguiente link.

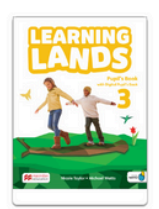

Download Navio App

Ver en la aplicación

Descargar la aplicación

Si ya has descargado la aplicación en este dispositivo, ábrela para ver el Download Navio App

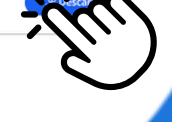

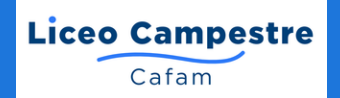

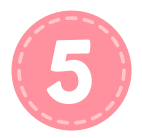

## Selecciona tu procesador

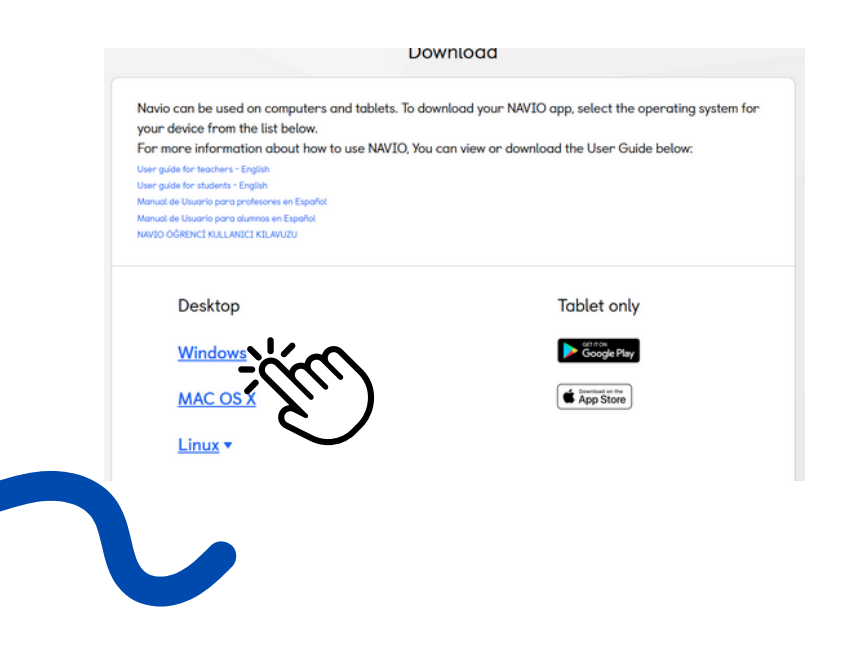

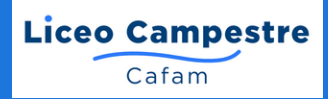

# 6 Abre el documento descargado y instala

| Setup is now ready to begin installin                                                                                             | ng Navio on your computer.        |                   | Ċ     |
|----------------------------------------------------------------------------------------------------|-----------------------------------|-------------------|-------|
| Click Install to continue with the inst<br>change any settings.                                                                   | tallation, or click Back if you v | want to review or |       |
| Destination location:<br>C:\Users\famil\AppData\Local\<br>Additional tasks:<br>Additional shortcuts:<br>Create a desktop shortcut | Programs'Wavio                    |                   | •     |
| 4                                                                                                    |                                   | Þ                 | Ŧ     |
|                                                                                                    | < Back                            | Install           | ancel |

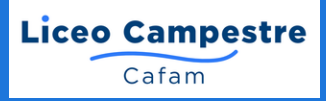

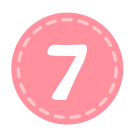

# Accede al contenido usando las credenciales enviadas por tu profesor

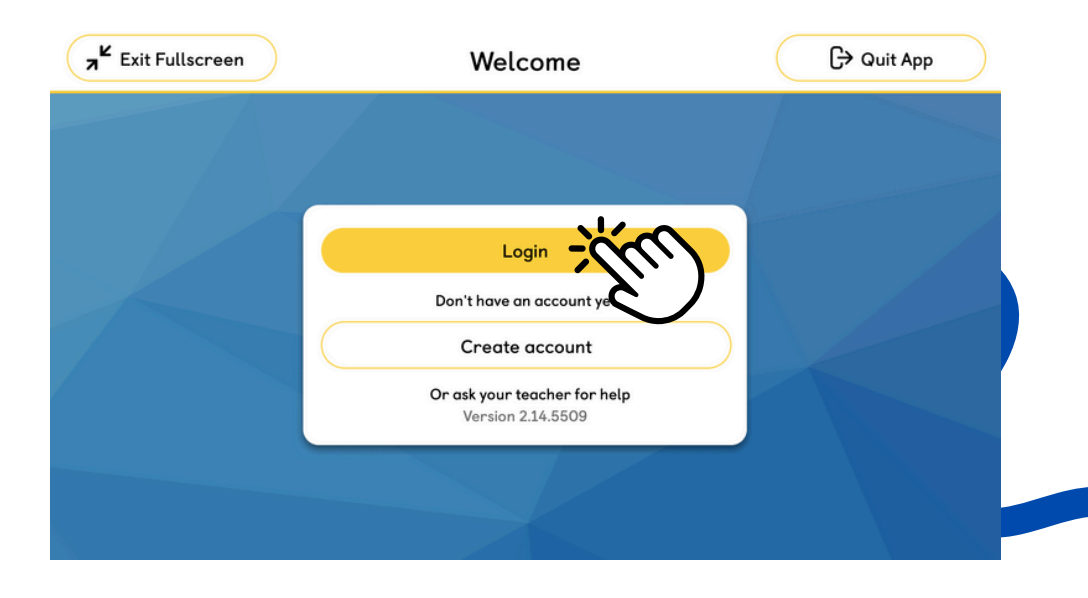

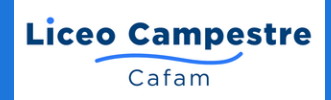